# TOT wireless net

### Package Prepaid : TOT wireless net for Staff

### บันทึก รส.**638** ลว. **12** ตุลาคม **2563**

ปรับปรุง **3/11/63** 

## Package : TOT wireless net for Staff

• ระบบ Prepaid ซำระเงินล่วงหน้าครั้งเดียวมี 2 package ให้เลือก

| ล้าดับ | ขือ package      | ราคา (บาท) | สิ่งที่จะได้รับ | การใช้งาน Internet                                                                                  |
|--------|------------------|------------|-----------------|----------------------------------------------------------------------------------------------------|
| 1.     | Indoor for Staff | 3,999      | Sim + Indoor    | ใช้งานได้เฉพาะอินเทอร์เน็ตบนคลื่น 2300 MHz เท่านั้น<br>ที่ความเร็วสงสุด ไม่ลำถัดปริมาณการใช้งานเป็น |
| 2      | Pocket for Staff | 3,699      | Sim+ Pocket     | ระยะเวลา 12 เดือน นับตั้งแต่เปิดใช้งาน                                                              |

ขายตั้งแต่วันนี้ – 31 ธ.ค. 63

- ราคารวม Vat แล้ว
- ไม่คืนเงินทุกกรณี
- ซื้อได้ไม่จำกัดจำนวน (ทั้งนี้ 1 รายการคำขอ ซื้อได้ 1 ชุด) หากต้องการหลายชุดต้องทำคำขอเพิ่ม
- ลูกค้า : พนักงาน TOT (ปัจจุบัน, อดีต) เท่านั้น / พนักงาน OS ที่มีบันทึกรับรองจากส่วนงานที่สังกัด

## ขั้นตอนสำหรับ พนักงานที่ต้องการใช้สิทธิ์สมัคร

### ลูกค้ำ : พนักงาน TOT (ปัจจุบัน, อดีต) เท่านั้น พนักงาน OS ที่มีบันทึกรับรองจากส่วนงานที่สังกัด

#### Main Menu

- = Home
- = About WCS
- = บริการของ WCS
- = โครงสร้างส่วนงาน WCS
- ส่วนควบคุมคุณภาพบริการ สื่อสารไร้สาย คบส.
- ส่วนพัฒนาบรอดแบนด์ใร้สาย พบส.
- ส่วนปฏิบัติการบรอดแบนด์ใร้ สาย ปบส.
- = กิจกรรมฝ่ายบริการสื่อสารไร้สาย
- = Knowledge Base
- = Download
- = ข้อมูลบริการ TOT Wireless Net
- = Promotion TOT wireless net
- = สมัครโปรฯ สิทธิ์พนักงาน VIDEO
- Internet of Energy
- = แบบสอบถามการใช้งานบริการ
- TOT wireless net (SIM ทดสอบ เฉพาะเจ้าหน้าที่ฯ)
- = เว็บลิงค์ที่สำคัญ
  - = TOTwirelessnet.com
  - = WcsPro
  - = TR069

### สมัครที่ Web ฝ่าย ยส. http://wcs.intranet.tot.co.th

-> Main Menu-> สมัครโปรฯ สิทธิ์พนักงาน

### www.totwirelessnet.net

จะใช้สำหรับโปรโมชั่น Mass / ลูกค้าทั่วไป เท่านั้น

- เลือก package สิทธิ์พนักงานที่ต้องการ และกรอกรายละเอียดตามหน้าเว้บ
- ติดต่อ ศ.บริการ เพื่อทำสัญญา / ชำระเงิน / รับสินค้า
- เมื่อได้รับสินค้าแล้ว ทำการเปิดแพกเกจที่ totwirelessnet.com เมนูยืนยัน บริการ

# ลูกค้า:

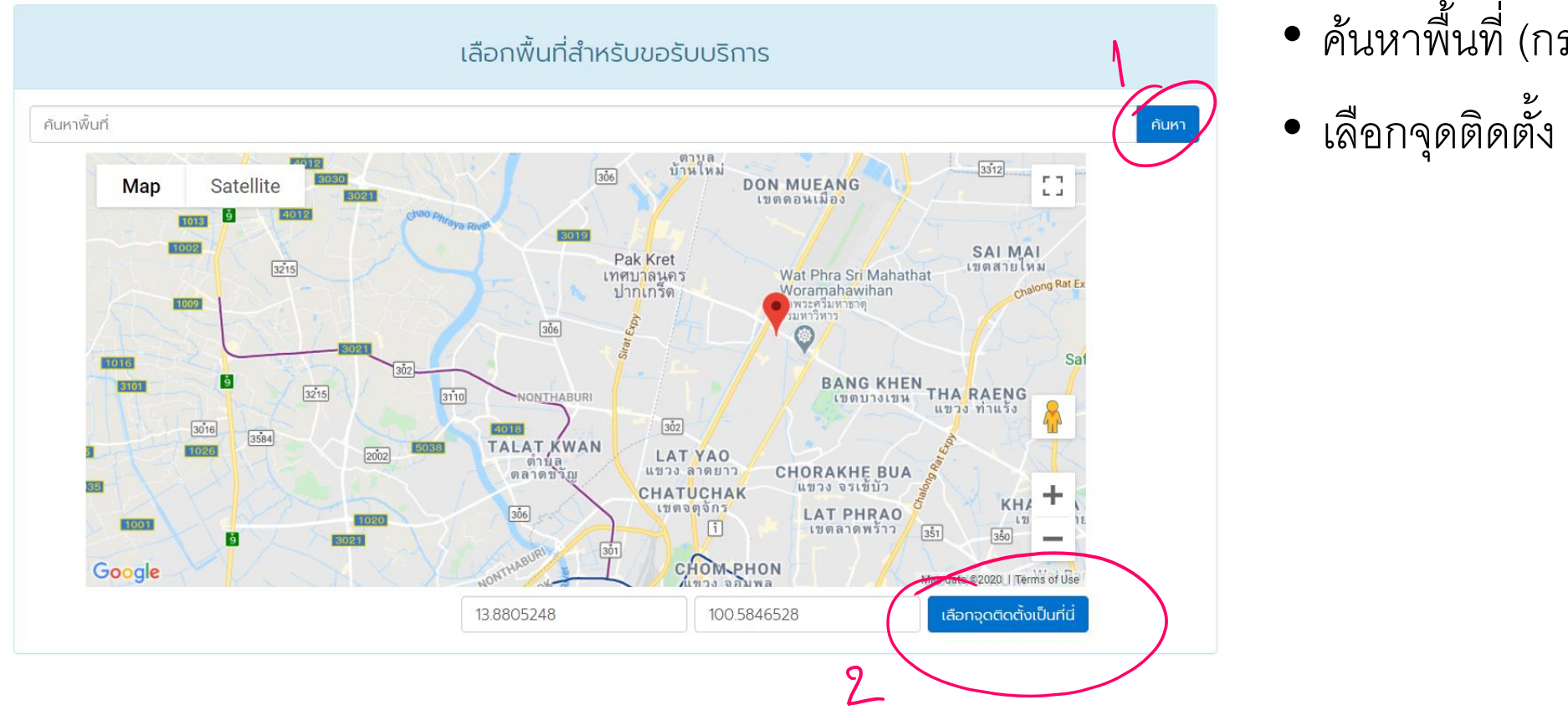

ค้นหาพื้นที่ (กรอก)

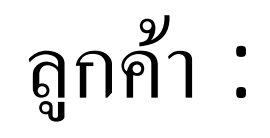

#### บริการและแพ็กเกจที่คุณสามารถเลือกใช้ได้

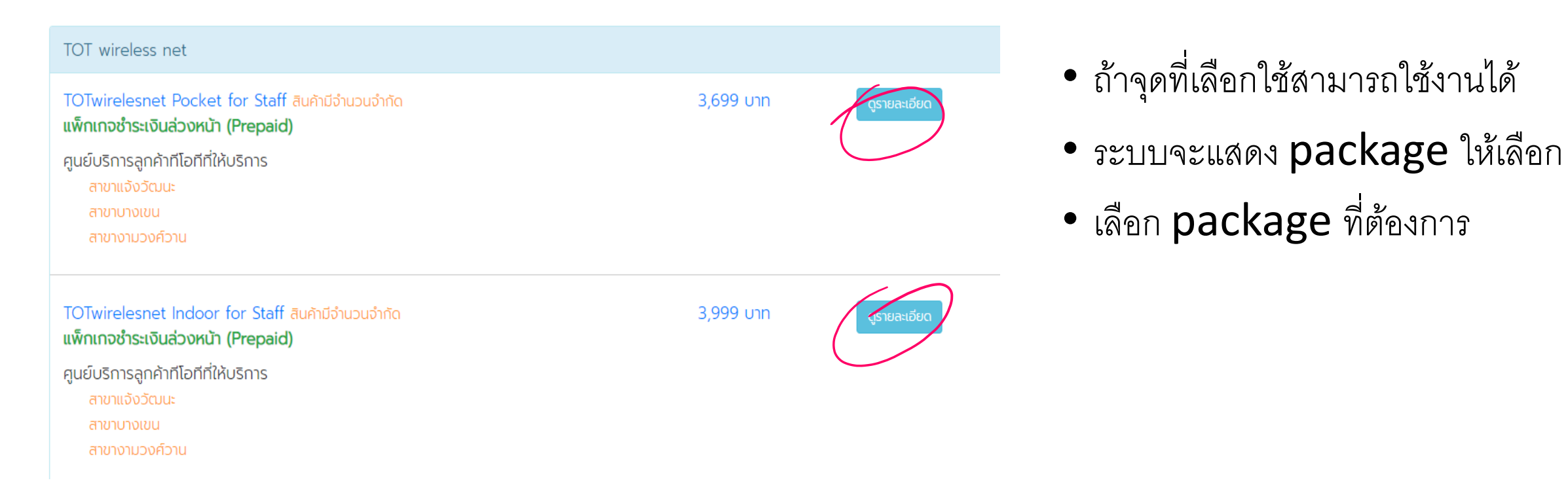

# ลูกค้า :

#### รายละเอียดแพคเกจ

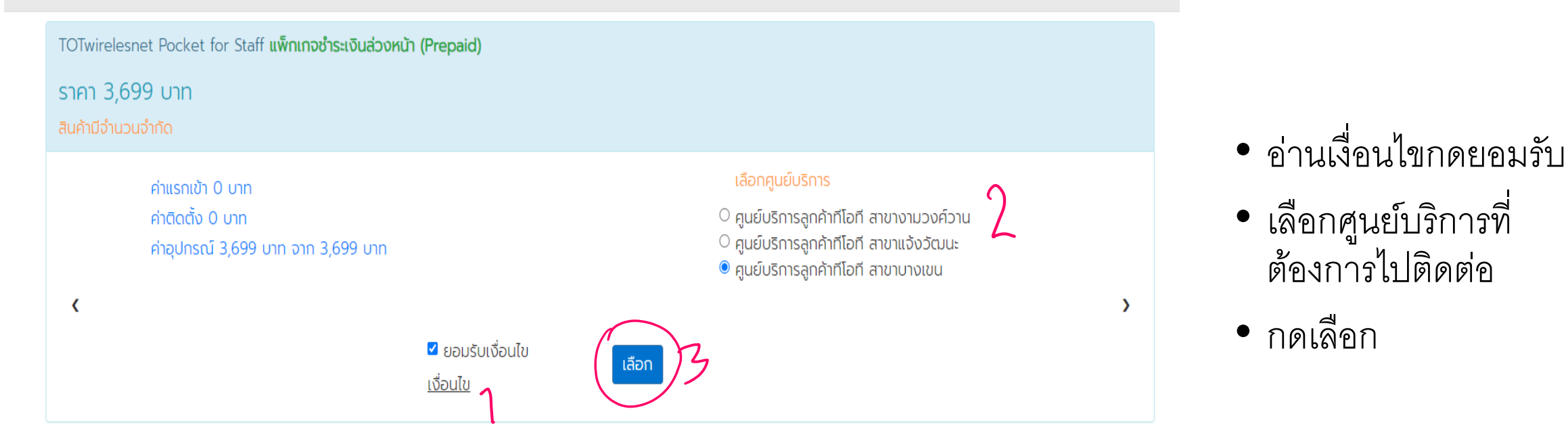

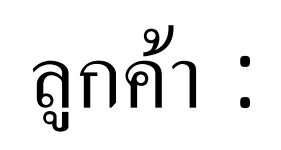

| ขอใช้บริก                                                                                                    | ารออนไลน์                                                                                                    |                                                                     |  |  |
|----------------------------------------------------------------------------------------------------|----------------------------------------------------------------------------------------------------|---------------------------------------------------------------------|--|--|
| กรอกข้อมูลเพื่อสมัครใช้บริการ<br>ชื่อและหลักฐานผู้ขอใช้บริการ<br>เลขประจำตัวประชาชน ✓<br>เลขประจำตัวประชาชน / Passport No. *<br>เบอร์โทรคัพท์เคลื่อนที่ / Mobile No. * ุตรวจสอบ | แพคเกจขส<br>TOTwirelesnet P<br>ค่าอุปกรณ์<br>ราคารวม<br>1.ข้อมูล ค่าอธิบาย ผลิตภัณฑ์มีความชัด<br>* * * * *<br>2.ความสะดวทในการขอใช้บริการ<br>* * * * * | วงคุณคือ<br>ocket for Staff<br>3,699 เ<br>แจน เข้าใจง่าย และครบถ้วน |  |  |

 กรอกข้อมูลตาม ขั้นตอนที่แสดงใน หน้าเว้บ

3,699 บาท 3,699 บาท

# ลูกค้า :

|                   | หน้าแรก        | ตรวจสอบพื้นที่/สมัครใช้บริการ  | คู่มือ | FAQ | ติดต่อเรา | ยืนยันการใช้งาน |
|-------------------|----------------|--------------------------------|--------|-----|-----------|-----------------|
|                   |                |                                |        |     |           |                 |
| ขอบคุณที่เลือ     | กใช้บริการเ    | าับ ทีโอที                     |        |     |           |                 |
| รหัสขอใช้บริการขอ | งงท่าน / Your  | service request :: SRL19090082 | 2      |     |           |                 |
| สถานะ / Status :: | ติดต่อศูนย์บริ | การลูกค้าทีโอที สาขาแจ้งวัฒนะ  |        |     |           |                 |

เมื่อสมัครเสร็จระบบแสดง
เลขที่คำขอ สำหรับติดต่อ
ศ.บริการ

# ลูกค้า:

- ติดต่อทำสัญญา / ชำระเงินที่ ศ.บริการ
- ตรวจสอบซิม และ อุปกรณ์ (ไม่รับคืนทุกกรณี)
- เมื่อได้รับของแล้ว ...

ต้องเปิดบริการที่ <u>https://totwirelessnet.com</u>

เมนู ยืนยันการใช้งาน

จึงจะได้รับแพกเกจอินเตอร์เน็ตที่สมัครไว้

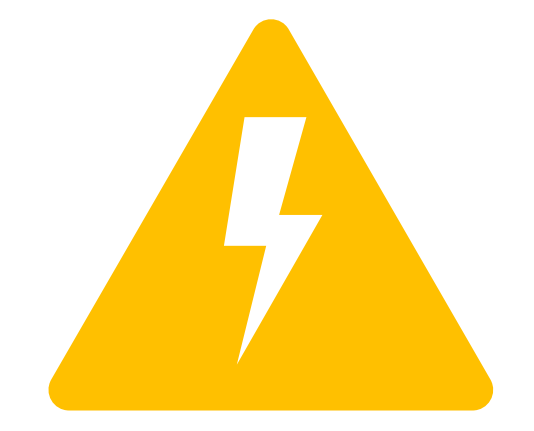

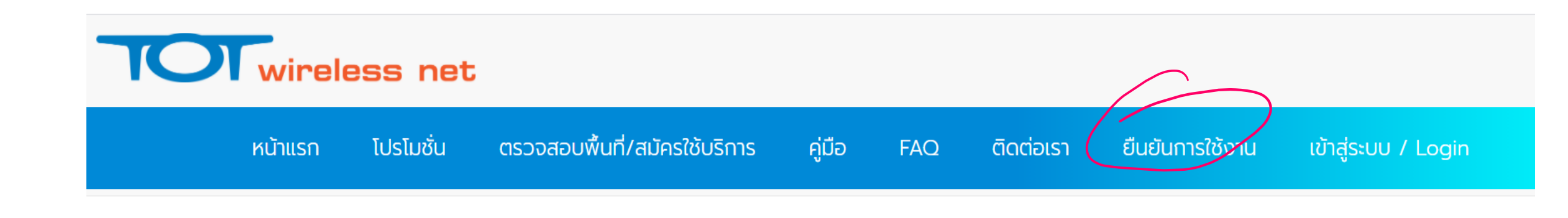

# ขั้นตอนสำหรับ ศ.บริการ

• ขั้นตอนการทำงาน เหมือนกับ เปิดบริการ TOT wireless net : Prepaid ทั่วไป

## ศ.บริการ:

🙂 งานศูนย์บริการ

- 🙂 ดาวน์โหลดสัญญาโปรโมชั่น
- 🙂 โปรโมชั่น TOT wireless net
- 🙂 ค้นหาข้อมูลลูกค้า

### 🙂 รายการจ่ายเงิน TOT Eservice

🔮 ลูกค้า Prepaid

🙂 คำขอลูกค้าใหม่

รอยืนยันเปิดบริการ
ยืนยันการเปิดบริการสำเร็จ
ยกเลิกการใช้ในช่วงทดลองบริ

• Login ทำรายการที่ ระบบ WCSPRO

- ที่เมนู ลูกค้า Prepaid > คำขอใหม่ :
- ตรวจสอบรายละเอียดลูกค้า / สิทธิ์พนักงาน ตามขั้นตอนปกติ
- ยืนยัน package / ถ้าต้องการเปลี่ยนให้ทำเป็นคำขอใหม่ (ระบุ package ที่ต้องการ)

#### **สาหรับดูงานคำขอลูกค้าใหม่** สำหรับดูงานคำขอลูกค้าใหม่จากระบบ wcsoss

| now   | ow 15 V entries Search: |             |                             |           |                              |                                                                       |    |          |  |
|-------|-------------------------|-------------|-----------------------------|-----------|------------------------------|-----------------------------------------------------------------------|----|----------|--|
| ID J† | Request.<br>Date        | Ref. ID     | status 🗍                    | Service 🔱 | ชื่อลูกค้า 🎝                 | ชื่อ Package                                                          | J1 | La<br>Ac |  |
| 1     | 2020-06-10<br>06:49:55  | SRL20060016 | รอเจ้าหน้าที่่ร่าง<br>สัญญา | FWB       | นาย จำรูญศักดิ์ บ้าน<br>กลาง | Indoor for Staff                                                      |    | /        |  |
| 2     | 2020-06-19<br>04:31:10  | SRL20060043 | รอเจ้าหน้าที่่ร่าง<br>สัญญา | FWB       | นาย จำรูญศักดิ์ บ้าน<br>กลาง | 4G Ready SIM : 1 Month Max Speed unlimited Volume                     |    |          |  |
| 3     | 2020-06-19<br>23:57:58  | SRL20060057 | รอเจ้าหน้าที่่ร่าง<br>สัญญา | FWB       | นาย รณภัฎ อับเดลฮาดี         | TOT 66th Anniversary 2 : 10 Months Speed 4/4<br>Mbps unlimited Volume |    |          |  |
| 4     | 2020-06-27<br>06:39:06  | SRL20060063 | รอเจ้าหน้าที่่ร่าง<br>สัญญา | FWB       | นางสาว สุชีรา ผ่องใส         | 4G Ready SIM : 1 Month Max Speed unlimited Volume                     |    |          |  |
| 5     | 2020-07-08<br>07:03:43  | SRL20070007 | รอเจ้าหน้าที่่ร่าง<br>สัญญา | FWB       | นาย ประวิทย์ โอวกุล          | 4G Ready SIM:1 Month Max Speed unlimited<br>Volume                    |    |          |  |

```
ศ.บริการ : (ระบบงานที่เกี่ยวข้อง)
```

1. ที่ ระบบ IN ทำรายการ เปลี่ยน Promotion

- จาก **'TOT wireless net sim'** ไปเป็น
- Indoor for Staff หรือ
- Pocket for Staff

# **2.** ที่ **POS**

2.1. ทำรายการรับชำระเงินค่า sim ที่เลือกเปลี่ยนโปรฯ จากข้อ 1. (ราคาซิม 590 บาท รวม vat แล้ว)
2.2. ทำรายการรับชำระเงินค่า cpe อีกครั้ง (ราคา cpe indoor : 3,409 pocket : 3,109 รวม vat แล้ว)

| รหัสลินค้                                       | n [                              | รหัสบัญชี                                                                                                    | ค้า             | นหา   |
|-------------------------------------------------|----------------------------------|----------------------------------------------------------------------------------------------------|-----------------|-------|
| ชื่อลินค้                                       | n staff                          |                                                                                                    | เริ่ม           | ใหม่  |
| Barcode                                         | รหัสลินค้า                       | บื่อลินค้า                                                                                                    | ประเภทสินด้า    | Mat   |
| 6507310000286                                   | B0210026                         | Indoor for Staff wireless net sim @590                                                                                                 | D 32 G THN RM I | 2 Val |
| 6507310000293<br>6550000007713<br>6550000007720 | B0210027<br>B0210030<br>B0210031 | Pocket for staff_wireless net sim @590<br>อุปกรณ์_wireless net_Indoor for Staff (3409)<br>อุปกรณ์_wireless net_Pocket for staff (3109) | C<br>G<br>G     | 2 2 2 |

|         | st  | aff    |     |  |
|---------|-----|--------|-----|--|
| ind     | oor | pocket |     |  |
| 3999    |     | 3699   |     |  |
| CPE net |     | CPE    | net |  |
| 3409    | 590 | 3109   | 590 |  |

## ศ.บริการ:

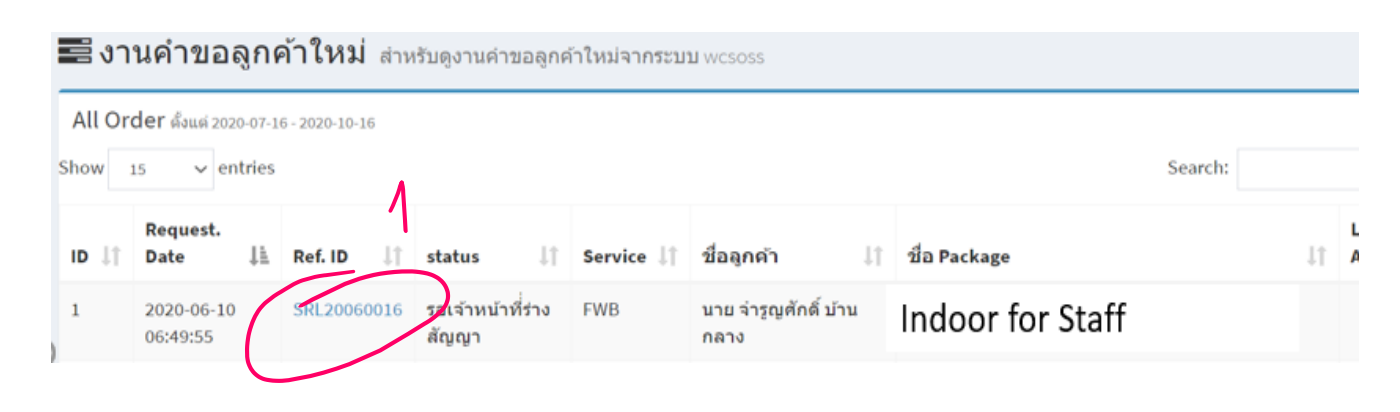

- ทำรายการที่ ระบบ WCSPRO เลือก เลขที่คำ ขอที่ต้องการอีกครั้ง (หรือกดรีเฟรชหน้าเว้บ) เพื่อให้ระบบแสดง sim ที่รับชำระมา
  - เลือก SIM ที่รับชำระ
  - ทำการเปิดเลขหมาย / บริการ ตามขั้นตอน
  - ลูกค้าเซ็นเอกสาร / ส่งมอบสินค้า

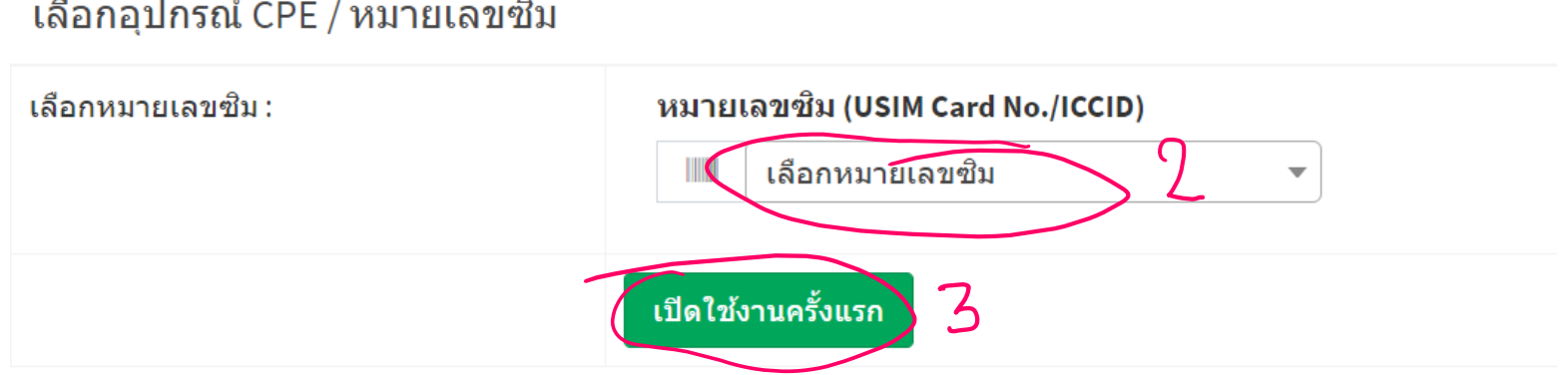

### เลือกอุปกรณ์ CPE / หมายเลขซิม

# FAQ ลูกค้า

- อุปกรณ์ใช้ได้เลยหรือไม่ ต้องตั้งค่าอย่างไร
  - เมื่อลูกค้ายืนยันเปิดบริการแล้วที่ totwirelessnet.com เมนูยืนยันบริการ สามารถใช้งานได้ทันที
  - อุปกรณ์ตั้งค่าสำหรับซิม totwirelessnet ไว้เรียบร้อยแล้ว
- อุปกรณ์ลูกค้ามีปัญหา ทำอย่างไร
  - ให้ติดต่อ ศ.บริการ เพื่อประสานงานกับส่วนงาน ปยส.
- ทำไมลูกค้าใช้อินเตอร์เน็ตไม่ได้
  - ลูกค้ายังไม่ได้ทำการเปิดใช้บริการตามขั้นตอน ที่ <u>https://totwirelessnet.com</u> เมนู ยืนยันการใช้งาน
  - ในจุดที่นำไปใช้จริงอาจอยู่นอกเครือข่าย สามารถตรวจสอบสัญญาณ / แจ้งเหตุเสีย ได้ที่ 1100, 1777

## FAQ ศ.บริการ

- ศ.บริการ เบิก CPE (indoor/pocket) ที่ ไหน
  - ปยส. (ดูรายละเอียดในคู่มือ เปิดบริการ) ที่ Intranet เว้บฝ่าย ยส. : wcs.intranet.tot.co.th
- ศ.บริการ เบิก TOT wireless net SIM ที่ไหน
  - ปธส. (ดูรายละเอียดในคู่มือ เปิดบริการ) ที่ Intranet เว้บฝ่าย ยส. : wcs.intranet.tot.co.th
- ขอ User ระบบ wcspro ที่ไหน
  - ทำบันทึก ผส.พยส.
  - แจ้งรายชื่อ , รหัสพนักงาน , email, โทรศัพท์, mobile (รับ sms) , สังกัด , ชื่อ ศ.บริการ (สำหรับทำรายการคำขอ)
- ลูกค้าสมัครเลือก ศ.บริการอื่น แล้วมาซื้อที่ ศ.ที่เราดูแลได้ไหม
  - ถ้ามีซิม + cpe พร้อม ก็สามารถขายได้
- Helpdesk ของบริการ TOTwirelessnet สำหรับเจ้าหน้าที่ ศ.บริการ ส่วนงาน ปยส. 02 568-2236-7 เวลาทำการ, email: <u>totwirelessnet@tot.co.th</u>